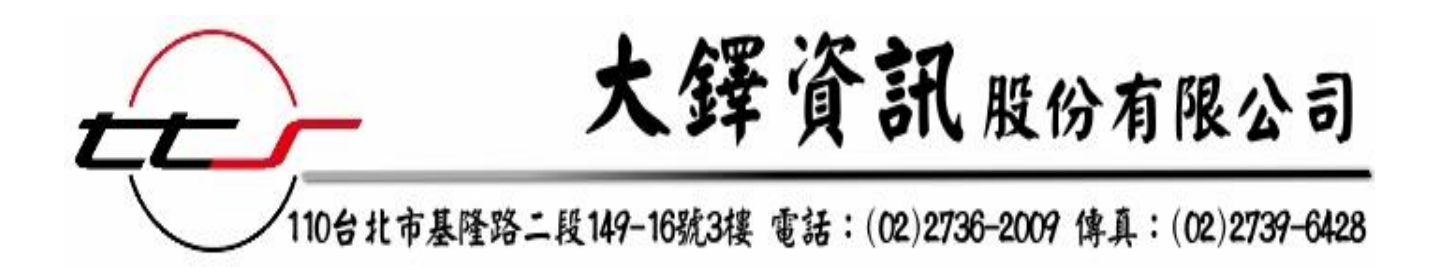

# Acer Walking Library 電子雜誌 操作手冊

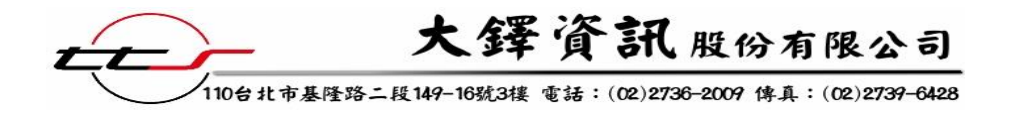

| F | - |  |
|---|---|--|
| F |   |  |
|   | _ |  |
| ⊢ | _ |  |

```
錄
```

| 壹、Acer Walking Library 電子雜誌 |   |
|-----------------------------|---|
| 一、簡介                        |   |
| 貳、選擇雜誌                      |   |
| 參、雜誌瀏覽功能                    | 5 |
| 一、「常見功能按鈕」說明                | 6 |
| 二、「內容超連結」說明                 | 6 |
| 三、「全開導覽圖」說明                 | 7 |
| 四、「頁面索引」說明                  | 7 |
| 肆、篩選年份功能                    |   |
| 伍、頁面列印                      |   |
| 一、自選區域模式                    |   |
| 二、整頁列印模式                    | 9 |
| 陸、其他功能說明                    |   |
| 一、書籤功能                      |   |
| 二、其他                        |   |

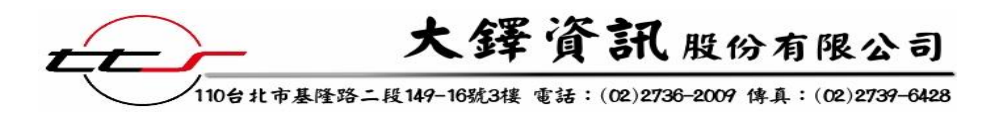

# 壹、Acer Walking Library 電子雜誌

# 一、簡介

Acer Walking Library 電子雜誌以數位化形式呈現雜誌內容,採用最新的版權保護和數位出版技術,將市面上大家喜歡的雜誌變成電子檔。電子雜誌不僅保存方便,最新一期的內容取得也更加快速,亦檢索電子雜誌內容。另外,除了像紙本刊物可呈現靜態圖文,它還可呈現多媒體格式,兼具影音功能。

# 貳、選擇雜誌

#### 步驟1:

進入 Acer Walking Library 後,您會看到以下畫面,透過刊物縮圖呈現您可使用的 刊物,縮圖下方有刊物名稱、訂購的截止時間。

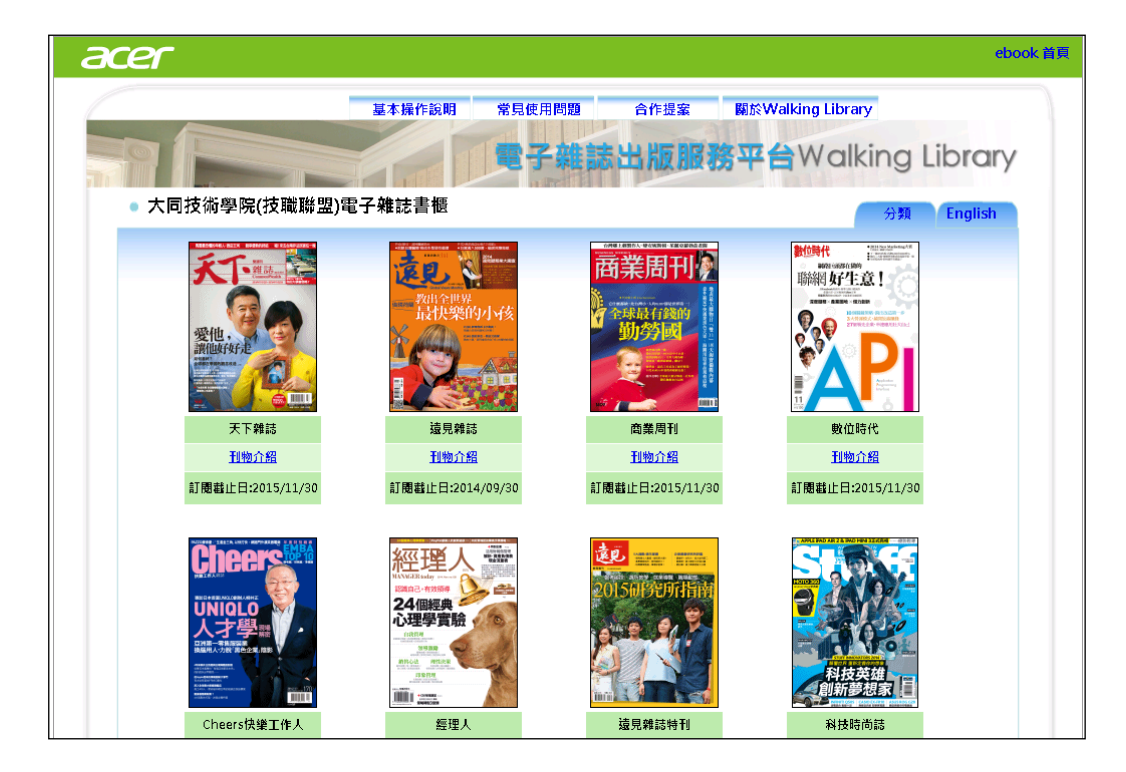

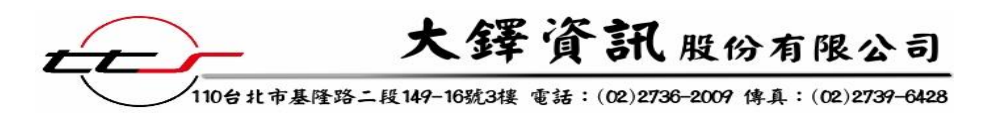

步驟2:

點選刊名後,進入該本雜誌專屬畫面,從最新一期開始排序,列舉出目前擁有之 期數及其封面縮圖,如欲閱讀更早期的雜誌,您可點選**下一**圓,選擇欲瀏覽的期數後,

點選進入。亦可經由右上方的功能鍵 翻釋的 2012 2 確定 篩選刊物的出版年。

| ■ 商業周刊 Business                                                                                                    | Weekly -                                                                                                    |                                                                                                    |                                                                          |
|----------------------------------------------------------------------------------------------------|----------------------------------------------------------------------------------------------------|----------------------------------------------------------------------------------------------------|--------------------------------------------------------------------------|
| 搜尋 <b>關键</b> 字                                                                                                    | 年份 2013 🗸 確定                                                                                                    |                                                                                                    |                                                                          |
| 所在頁次1/總頁次451總                                                                                                    | 本數360   上一頁   下一頁                                                                                                    | 跳頁 選擇年份:2                                                                                                    | 2012 🔽 確定                                                                |
| 西美周刊<br>中國九大<br>中國九大<br>中國九大<br>市地紀元代<br>中國九大<br>一<br>中國九大<br>一<br>中國九大<br>一<br>中國九大<br>一<br>中國九大<br>一<br>中國九大<br>一<br>中國九大<br>一<br>日<br>王<br>田<br>王<br>田<br>王<br>田<br>王<br>王<br>日<br>日<br>二<br>一<br>一<br>一<br>一<br>一<br>一<br>一<br>一<br>一<br>一<br>一<br>一<br>一<br>一<br>一<br>一<br>一 | 西美周刊<br>(在我思味好感)<br>(在我思味好感)<br>(日本)<br>(日本)<br>(日 | 商業周刊                                                                                                    | 日本の日本の日本の日本の日本の日本の日本の日本の日本の日本の日本の日本の日本の日                                 |
| でする<br>でする<br>でする<br>でする<br>でする<br>でする<br>でする<br>です                                                                                                    |                                                                                                    | The second second se | 西美田一〇<br>東京に<br>上の<br>上の<br>上の<br>上の<br>上の<br>上の<br>上の<br>上の<br>上の<br>上の |
| 所在頁次1/總頁次451總                                                                                                    | 筆數360   <mark>上一頁</mark>  下一頁                                                                                                    |                                                                                                    |                                                                          |

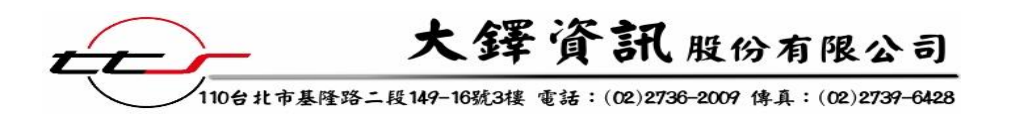

參、雜誌瀏覽功能

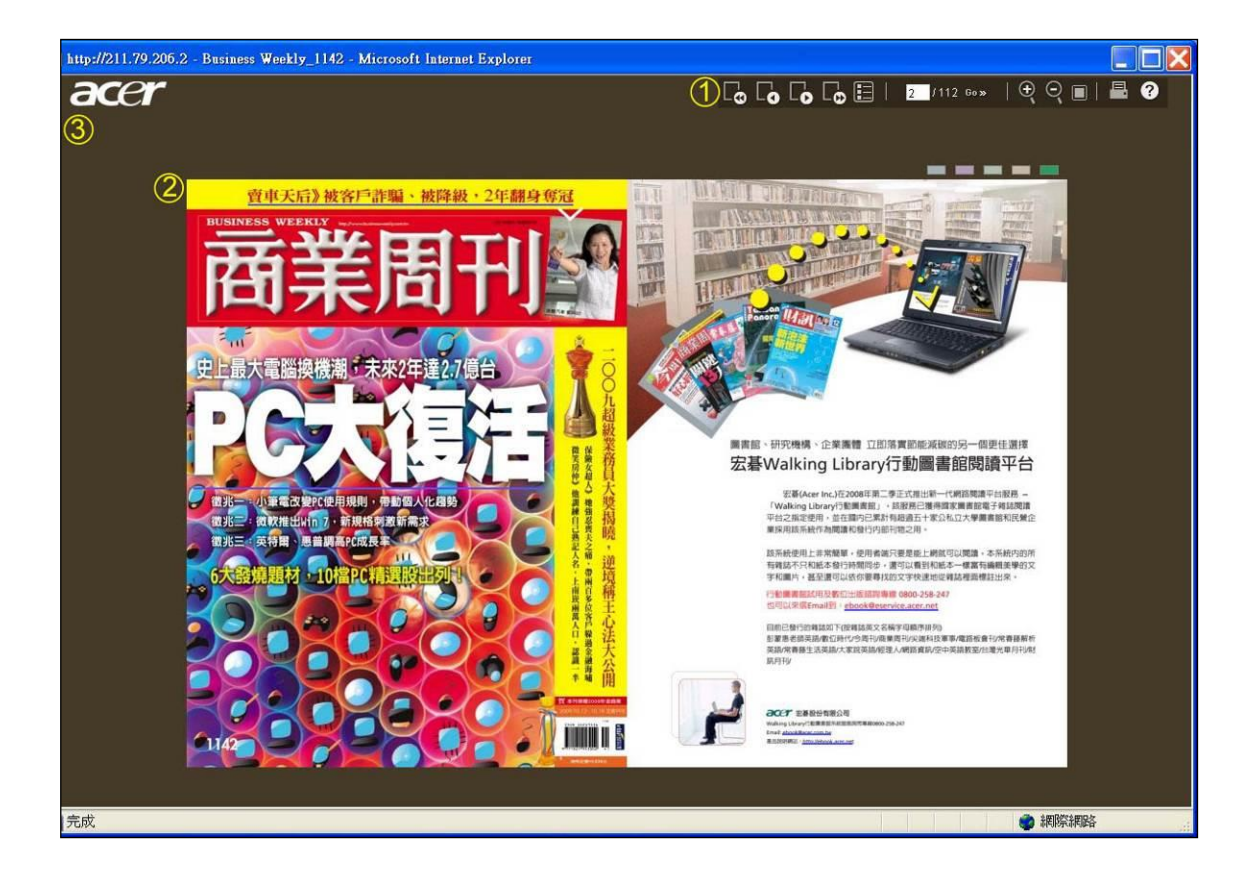

點選某期雜誌,出現以上畫面後,您便可以開始瀏覽雜誌。介面主要分為三部 分,分述如下:

- 為常見功能按鈕,包含上一頁、下一頁、封面、封底、目次頁、指定頁、放大/ 縮小、頁面索引、列印等10種功能按鈕,詳細功能描述請見下一頁的介紹。
- 為內容區塊,右上角列有5個標籤功能可作註記。除廣告以外,所有內容皆依照 原雜誌內容呈現,包留既有的文字、排版、及圖表等。
- 搜尋功能。您可輸入欲查詢的關鍵字,在該種雜誌中查詢符合的頁面結果。詳細 描述請見第四章節。

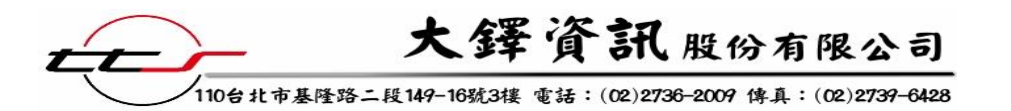

一、「常見功能按鈕」說明

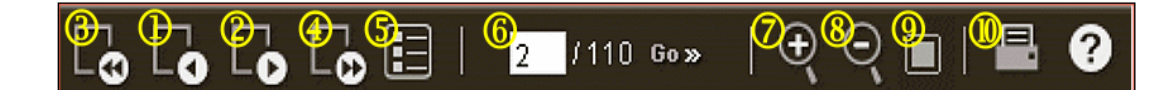

- 1. 上一頁(由右往左翻)或下一頁(由左往右翻):與紙本翻頁方式相同。
- 2. 上一頁(由左往右翻)或下一頁(由右往左翻):與紙本翻頁方式相同。
- 3. 封面(由右往左翻)或封底(由左往右翻):與紙本翻頁方式相同。
- 4. 封面(由左往右翻)或封底(由右往左翻):與紙本翻頁方式相同。
- 5. 目錄頁:直接跳至雜誌的目錄頁,並可進一步點選文章標題。
- 6. 指定頁:直接在空白框中輸入欲閱讀的頁數,並按下「Go」。
- 放大:可分三階段放大頁面,亦可使用滑鼠左鍵作放大頁面功能。
- 8. 縮小:點選功能鍵縮小,亦可使用滑鼠右鍵作縮小頁面功能。
- 9. 頁面索引:可輕鬆瀏覽整本雜誌每頁縮圖。
- 10. 隨選列印:分為「自選區域模式」與「整頁列印模式」兩種,詳見第五章節的說明。

# 二、「內容超連結」說明

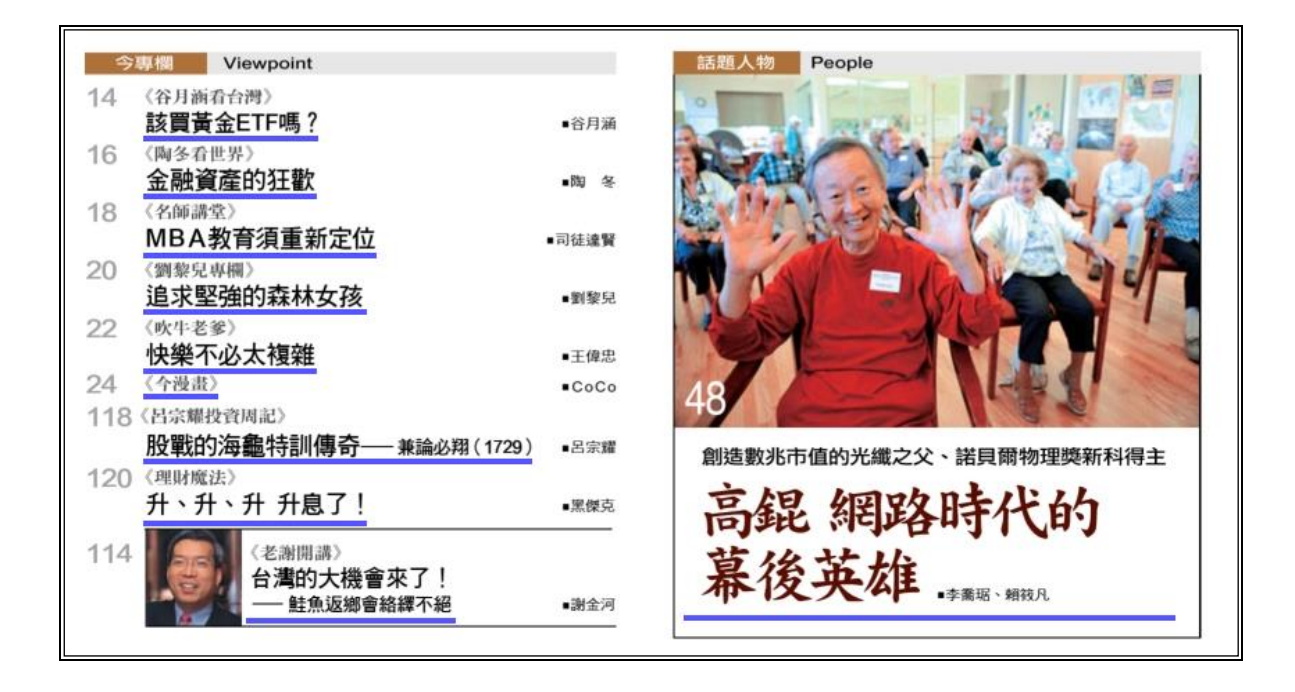

內容區塊中,您如果遇到文字下方有藍色底線,即代表該文字標題已連結到雜誌內 其他內容,或連結到網站網址,以滑鼠點選後將會跳至該篇文章,或將另開視窗連至該 網站。

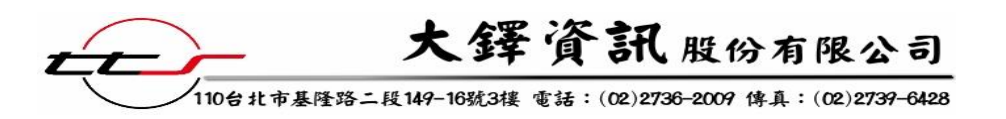

# 三、「全開導覽圖」說明

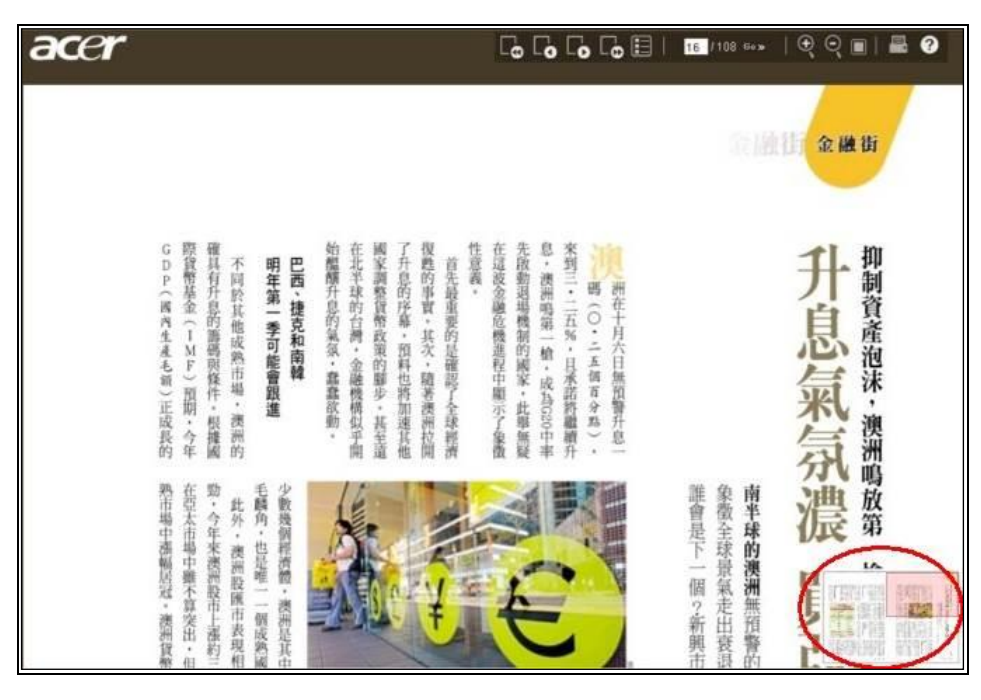

經過頁面放大操作後,內容區塊會無法呈現所有頁面(或雙頁)的全部內容,此時於 內容區塊的右下方會自動出現一個全開導覽圖(子畫面),該圖示以縮小圖示的方式呈現 全部頁面(或雙頁)的刊物內容,並以半透明紅色的方形來標示出目前內容區塊所顯示的 頁面範圍;此時您可用滑鼠點選該半透明紅色方形進行拖曳,隨意控制內容區塊所要顯 示的頁面位置。

## 四、「頁面索引」說明

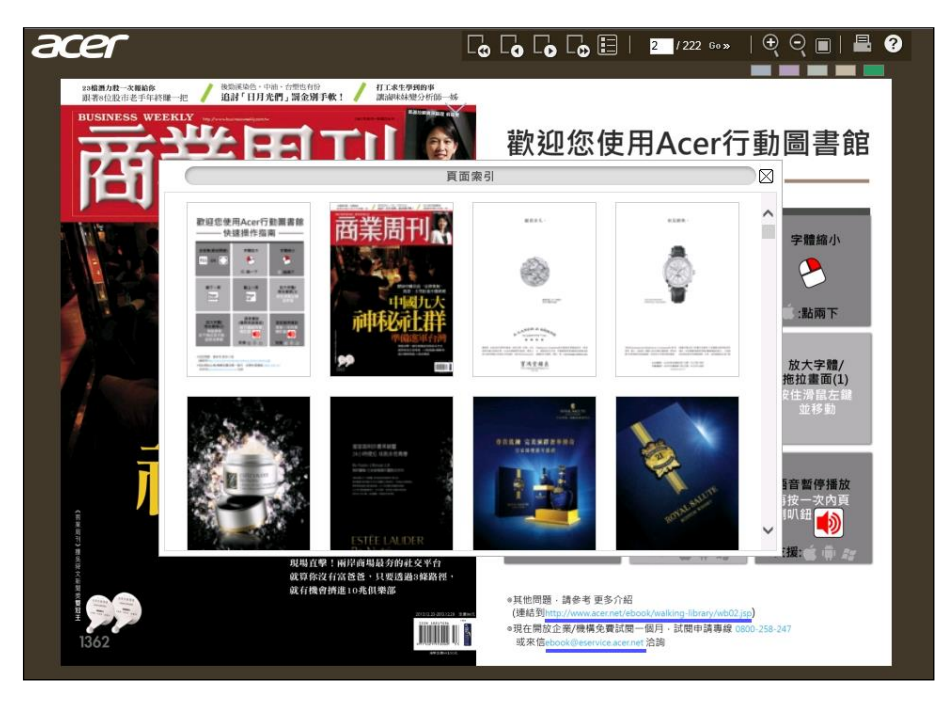

點選功能鍵上的 進後,即會出現頁面索引視窗,包含所有的頁面縮圖,經由瀏覽 縮圖,您可直接點選有興趣的頁面進入,作進一步的閱讀。

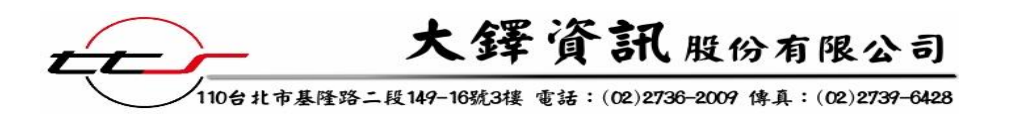

# 肆、篩選年份功能

可以透過單種刊物書櫃右上的功能鍵進行資料的年度篩選。

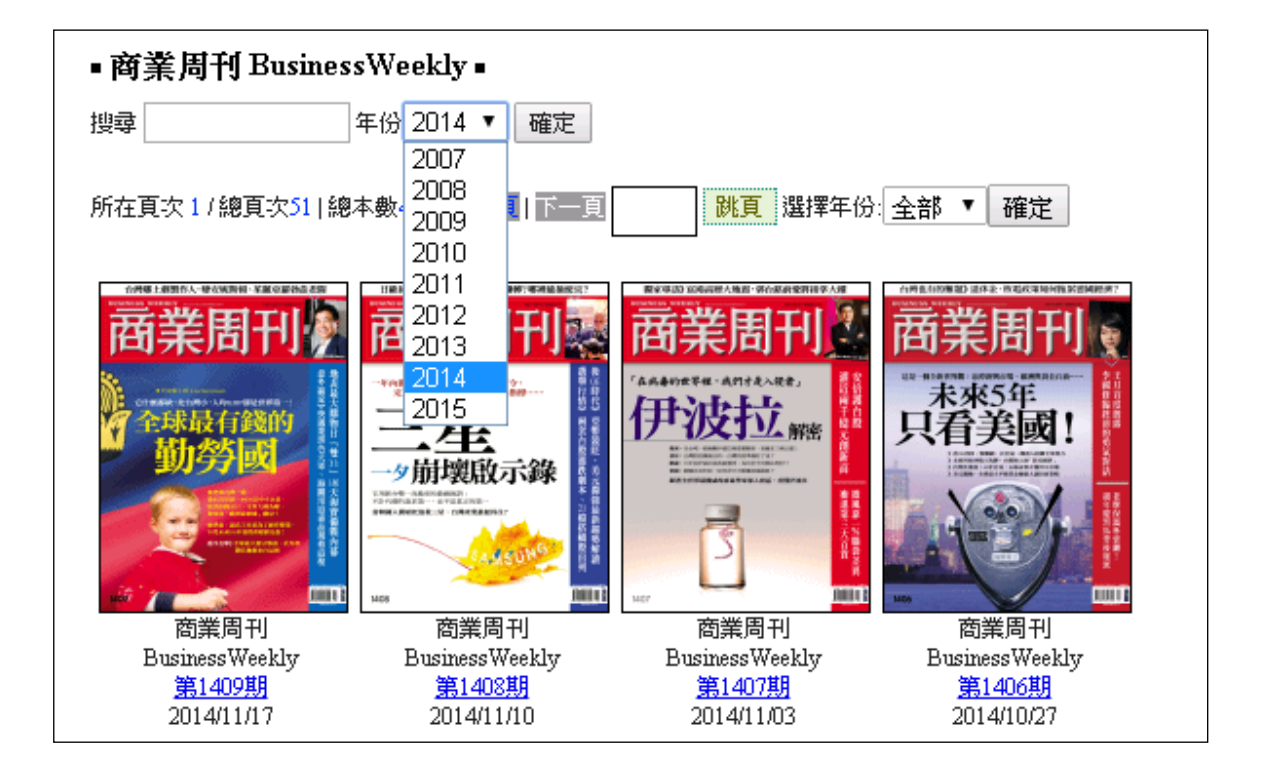

# 伍、頁面列印

若您想要將瀏覽中的頁面進行「列印」,您可以利用功能列上的「列印」的功 能,;此功能有兩種列印模式可以選擇:「自選區域模式」及「整頁列印模式」。

## 一、自選區域模式

「自選區域模式」:選擇此模式,可列印您自訂的區域;

步驟1:

點選功能列上的 📴 按鈕,開啟列印選擇訊息視窗。

步驟2:

| 點選您欲列印的模式 | : Г | 自選區域模式」 | 或 |
|-----------|-----|---------|---|
| 「整頁列印模式」。 |     |         |   |

| $\sim$   | 列印模式   | Σ |
|----------|--------|---|
|          | 自選區域模式 |   |
| <u> </u> | 整百列印模式 |   |

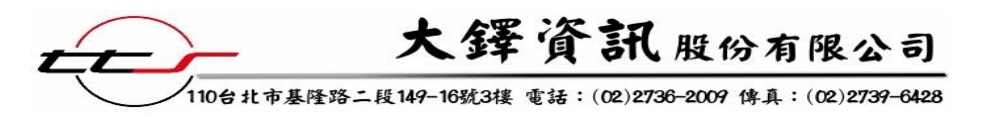

## 步驟3:

點選「自選區域模式」後,會彈出訊息視窗, 提醒您按住滑鼠左鍵拖拉欲列印的區域。

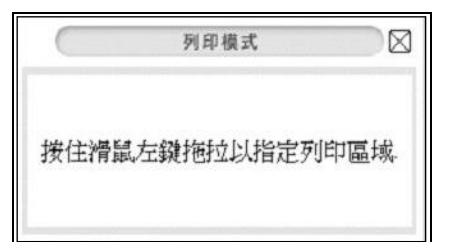

## 步驟4:

以滑鼠左鍵拖拉欲列印的區域,選擇完後放開滑鼠左鍵,彈出下載進度列後,等下 載完成,即可列印。

|                                                                                                    | ik              |                                                                                                    |                                                                                                    | 2.                          | 、載畫面                                      |                                                                                                    |
|----------------------------------------------------------------------------------------------------|-----------------|----------------------------------------------------------------------------------------------------|----------------------------------------------------------------------------------------------------|-----------------------------|-------------------------------------------|----------------------------------------------------------------------------------------------------|
| Download                                                                                                    | ling dat        | ta to prin                                                                                                    | nt                                                                                                    |                             | Treat                                     |                                                                                                    |
| 9                                                                                                    | 1911°C 1919     | ķ                                                                                                    | 6-                                                                                                    | ₱ 105%                      |                                           |                                                                                                    |
| Electron of                                                                                                    | गणम्झ्यापण      |                                                                                                    | *A                                                                                                    | 100%                        |                                           | 大学 一部 日本 日本 日本 日本 日本 日本 日本 日本 日本 日本 日本 日本 日本                                                                                                    |
| 200                                                                                                    |                 | 19 00                                                                                                    | the second                                                                                                    | Car a                       |                                           |                                                                                                    |
| 廣飛                                                                                                    | 的音              | 幻旅                                                                                                    | 程開啟                                                                                                    | 紐西蘭                         | 的驚奇                                       |                                                                                                    |
| 10010 000 000 000 000 000 000 0000 000                                                                                                    | 3,800           | REAL TR                                                                                                    | **************************************                                                                                                    | 73,800 na                   | 95,600                                    | ペンスクロクロスクロスト・1,20%年 - 100%月 - 100%月 - 100%/ - 100%/ - 10%/ - 100%/ - 100%/ - 100%/ - 100%/ - 100%/ - 100%/ - 10              |
| HARE BLOOK AN ARE<br>BLOOKED AN ARE<br>BLOOKED AND A ARE<br>BLOOKED ARE<br>BLOOKED ARE AN ARE<br>BLOOKED ARE AN ARE<br>BLOOKED ARE AN ARE AN | ALE OF          |                                                                                                    | All de Alleger de Alleger de Alle | na<br>Horizolata<br>Webbieg |                                           | <ul> <li>A model of the second of the second of the se</li></ul> |
| S-BEARS                                                                                                    | 288.2+8         | *****                                                                                                    | (111088) 8-4488                                                                                                    | *12400                      | 1. 2. 2.                                  | 日日日日日<br>日日日日日<br>日日日日日<br>日日日日日<br>日日日日日<br>日日日日<br>日日                                                                                                    |
| 1000 100 100 100 000 000 000 000 000 00                                                                                                    |                 | States and States and | **************************************                                                                                                    | ,800,10                     | (1) 単のののののののののののののののののののののののののののののののののののの |                                                                                                    |
|                                                                                                    | CALINGUE STREET |                                                                                                    |                                                                                                    | AND DESCRIPTION OF          | 113.18                                    | 20日間間の目前には、10日間には、10日間には、10日間に、10日間に、1           |

## 二、整頁列印模式

「整頁列印模式」:選擇此模式,將會列印所輸入的完整頁面。

步驟1:

點選功能列上的 🖪 按鈕,開啟列印選擇訊息視窗。

#### 步驟 2:

點選您欲列印的模式:「自選區域模式」 或「整頁列印模式」。

| 0 | 列印模式   | 2 |
|---|--------|---|
|   | 自選區域模式 |   |
|   | 整頁列印模式 |   |

步驟3:

點選「整頁列印模式」後,會彈出訊息視窗,請選擇欲列印的頁碼。選擇完頁碼,彈出下載進度列後,等下載完成,即可列印。

※如欲得知目前瀏覽之頁碼,請參考「指定頁」當中的方框,方框中顯示的頁數為

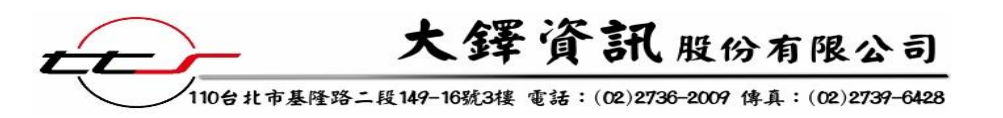

左半邊頁數。右半邊的頁數判斷方式:如為上一頁,即左半邊頁數減1;右半邊如 為下一頁,即右半邊頁數加1。

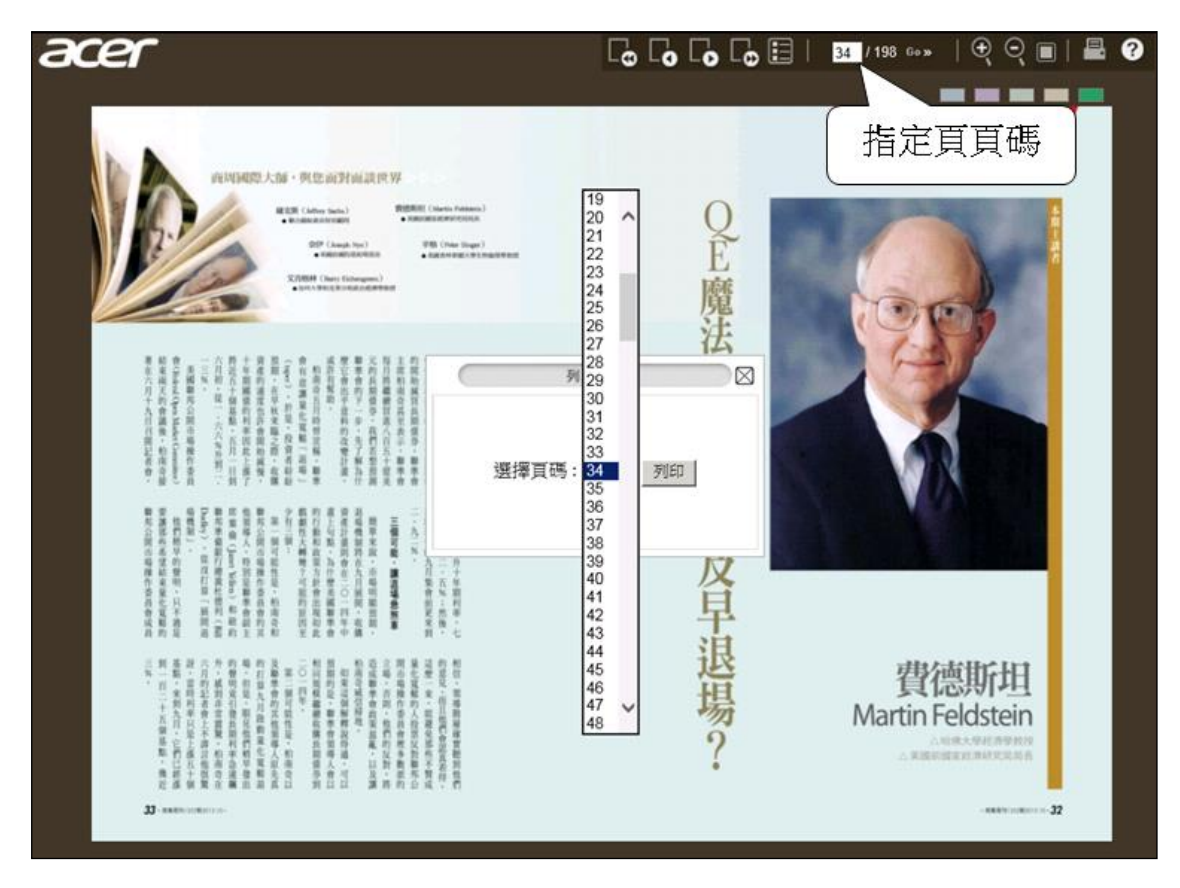

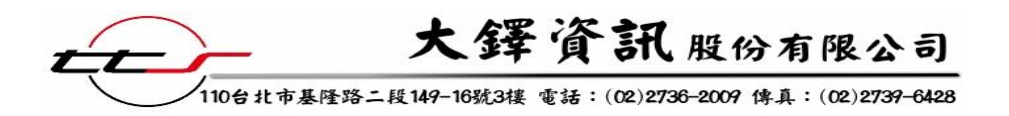

陸、其他功能說明

一、書籤功能

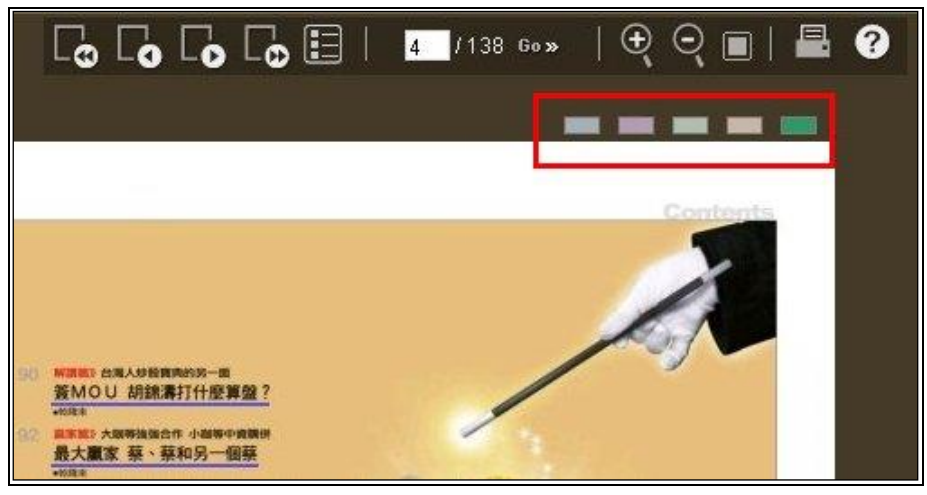

如上圖所示,內容區塊的右上角列有5個不同顏色的書籤貼紙,當您閱讀到某一 頁而想貼上書籤時,只需以滑鼠左鍵按一下所要取用的顏色書籤,該顏色的書籤貼紙 便會模擬書籤貼紙一般,黏貼在該頁上,之後無論讀者翻閱至該刊物到哪一頁,只要 再以滑鼠左鍵按一下該顏色的書籤貼紙,便會自動翻到該頁;每本刊物至多可貼上5 個不同顏色的書籤,而在電子刊物該次閱讀完畢之後,所註記的書籤則會全部失效。

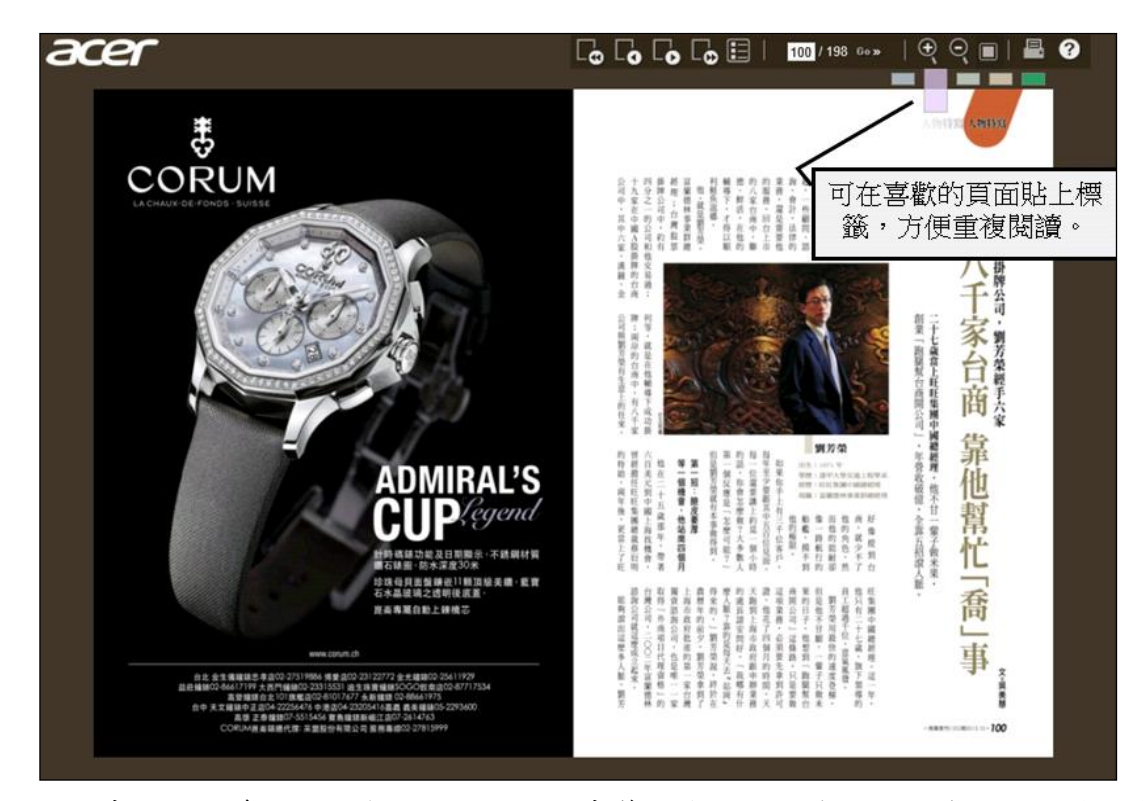

上圖畫面的右邊即顯示有1個已黏貼的書籤,您可點選後回到之前註記的頁面重 複閱讀,畫面中其餘的4個書籤則尚未使用。

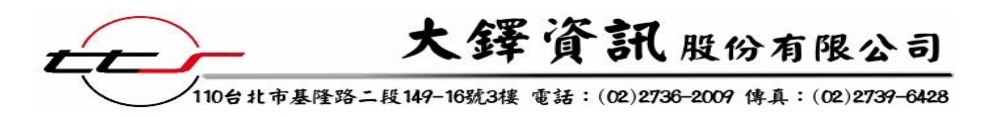

二、其他

若在閱讀使用時的閒置時間過長,系統會跳出一個訊息框,請您再一次重新登 入使用,詳見圖一。

因為每種刊物有限制同時上線使用人數的限制,所以當使用時超過人數限制時, 系統會跳出一個訊息框,請您稍後再登入使用,詳見圖二。

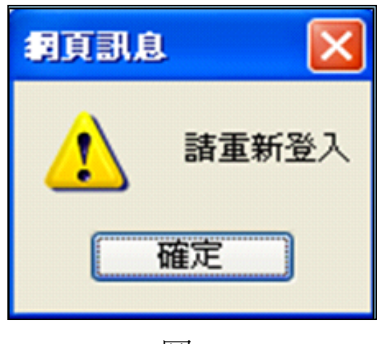

圖一

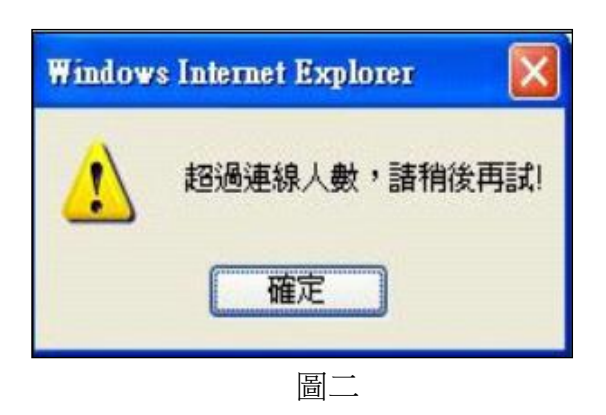